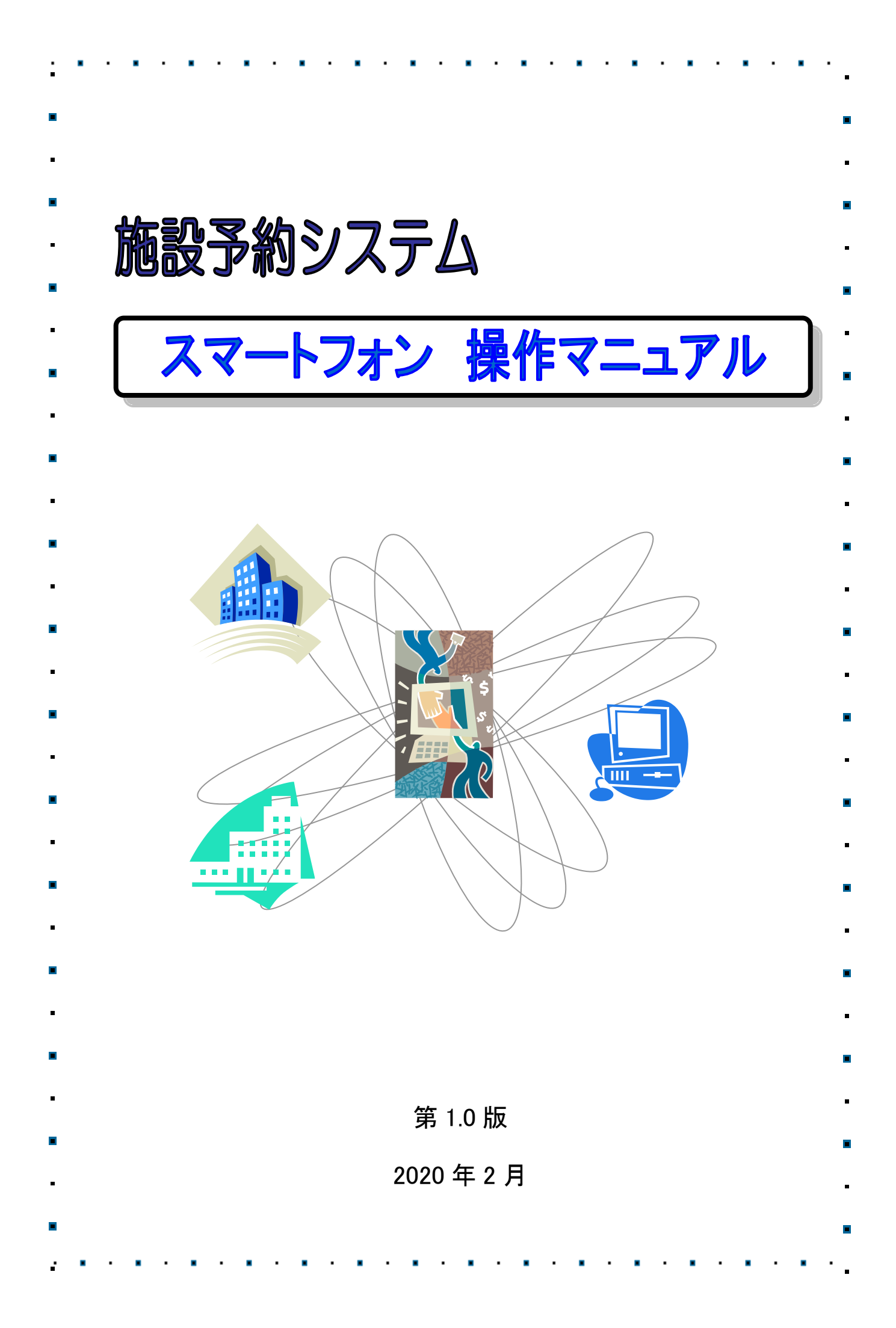

| • | >  | • <b>&gt;&gt;&gt;</b> > | >> 目次                                    | ••••••    |
|---|----|-------------------------|------------------------------------------|-----------|
| • | 1  |                         | サービスの利用にあたって                             | •         |
|   | •• | 1.1                     | 初期画面 ••••••••••••••••                    | • 1       |
| - |    | 1.2                     | 認証方法(ログイン)・・・・・・・                        | • 2       |
| • |    |                         |                                          | -         |
|   | 2. |                         | 登録されている方のメニュー(予約)                        |           |
|   |    | 2.1                     | 予約の申込み ・・・・・・・・・・・・                      | • 3       |
| • |    | 2.2                     | 予約内容の確認・・・・・・・・・・・・                      | 16        |
| • |    | 2.3                     | 予約の取消・・・・・・・・・・・・・                       | 17 •      |
| • | З. |                         | 登録されている方のメニュー(抽選)                        | •         |
|   |    | 3.1                     | 抽選の申込み ・・・・・・・・・・・・                      | 19        |
| - |    | 3.2                     | 抽選申込みの取消・・・・・・・・・・・                      | 26        |
| - |    | 3.3                     | 抽選申込みの確認・・・・・・・・・・                       | 28        |
| • |    | 3.4                     | 当選確認・・・・・・・・・・・・・・・・・・・・・・・・・・・・・・・・・・・・ | 29        |
| • | 4. |                         | 登録されている方のメニュー(個別設成                       | -<br>Eなど) |
| • |    | 4.1                     | 利用者個別設定                                  |           |
|   |    | i                       | 予約お気に入り条件登録・・・・・・・                       | 32        |
|   |    | ii                      | 予約お気に入り条件削除・・・・・・・                       | 37        |
| • |    | iii                     | 抽選お気に入り条件登録 ・・・・・・・                      | 38        |
|   |    | iv                      | 抽選お気に入り条件削除・・・・・・・                       | 40        |
|   |    | $\vee$                  | メールアドレス登録・削除・・・・・・                       | 41        |
| • |    | ∨i                      | パスワード変更・・・・・・・・・・・                       | 42        |
| • | 5. |                         | 情報照会メニュー                                 |           |
| • |    | 5.1                     | 施設の空き状況・・・・・・・・・・・・                      | 43        |
| • |    | 5.2                     | 抽選の一覧 ・・・・・・・・・・・・・                      | 50        |
|   |    | 5.3                     | 個人・広場検索 ・・・・・・・・・・・・                     | 51        |
| • |    |                         |                                          | -         |
| • |    |                         |                                          | •         |
| • |    |                         |                                          |           |
| • |    |                         |                                          | •         |
| • |    |                         |                                          | •         |
|   |    |                         |                                          | •         |
|   |    |                         |                                          |           |
| - |    |                         |                                          |           |

•

. . . .

•

:

. . .

.

•

•

•

•

.

•

# 1. サービスの利用にあたって

施設予約システムでは、利用者登録をすることにより、インターネットから施設の申込みや抽選の申込みをすることができます。

また利用者登録をしていない方であっても、施設の空き状況などを参照することができます。

1.1 初期画面

| 足立区施設予約システム     |              |
|-----------------|--------------|
| 認証前メニュー         |              |
|                 |              |
| お知らせ            |              |
| ご注意:検証環境です。!!!! |              |
| 利用者番号           |              |
| (半角数字で入力        |              |
| パスワード           |              |
| 半角英数字で入力        |              |
| パスワードを忘れた方はこちら  | Ø            |
| ログイン            |              |
| 体影力主地问          |              |
| 旭政主さ状況          | V            |
| 個人・広場検索         | $\mathbf{O}$ |
| 抽選期間確認          | Ø            |
| 特定商取引表に基づく表記    |              |

- <ご利用メニュー>
- ◎ 施設の空き状況 施設の空き状況を参照し、空きがあれば予約を取得することができます。
- 個人・広場検索
   個人利用やスポーツ広場の検索をすることができます。
- ◎ 抽選期間確認
   抽選申込の受付期間や対象月を確認することができます。

<登録者専用メニュー>

◎ 利用者番号とパスワードを入力し、ログインをクリックすると登録されている方専用のページへ移動できます。

| 1.2 認証方法(ログイン)           | )                                                                           |
|--------------------------|-----------------------------------------------------------------------------|
| 足立区施設予約システム<br>認証前メニュー   | <ol> <li>利用者番号を半角数字で入力します。</li> <li>パスワードを半角英数字で入力します。</li> </ol>           |
| お知らせ<br>ご注意:検証環境です。!!!!  | ※パスワードは他人から見られても大丈夫なように「●」で表示されます。                                          |
| 利用者置号 半角数字で入力            | ③ ログインをクリックします。                                                             |
| <b>バスワード</b><br>半角英数字で入力 |                                                                             |
| バスワードを忘れた方はこちら<br>ログイン   | パスワードを忘れたら<br><u>※パスワードを忘れた場合を</u> クリックします。<br>登録しているメールアドレスに再設定メールが送信されます。 |
| 施設空き状況        個人・広場検索    | スールアトレスが豆塚されていない場合やメールアトレスが<br>不明な場合は窓口までお越しください。                           |
| 抽選期間確認                   |                                                                             |

| 4 | 認証に成功するとメニュー画面が表示され、 | 利用者の名前が表示 |
|---|----------------------|-----------|
|   | されます。                |           |

| 足立区施設予約システム   |       |
|---------------|-------|
| 認証成功          |       |
|               | ללעקם |
| 利用者:足立区 太郎様です |       |
| 次へ            |       |
|               |       |
|               |       |
|               |       |
|               |       |
|               |       |
|               |       |
|               |       |

# 2. 登録されている方のメニュー(予約)

# 2.1 予約の申込み

| 足立区施設予約システム                                                                                                    |  |  |
|----------------------------------------------------------------------------------------------------|--|--|
| 認証前メニュー                                                                                                    |  |  |
|                                                                                                    |  |  |
| お知らせ                                                                                                    |  |  |
| ご注意:検証環境です。!!!!                                                                                                    |  |  |
| <売川河川敷スポーツ施設の一部利用再開の<br>お知らせ>                                                                                                    |  |  |
| 谷風19号の被害により荒川河川敷野球場・球<br>技場の利用を中止しておりましたが、一部施<br>設(下記対象施設参照)について工事終了の<br>目途が立ちましたので、利用を再開いたしま<br>す。その他施設につきましても、利用再開に<br>なりましたら、あらためてホームページ等で<br>ご案内させていただきます。 |  |  |
| 【対象施設】<br>・日の出縁地野球場E・F面<br>・千住新橋野球場A・C・D面<br>・五反野野球場A・B面<br>・西新井橋緑地野球場A面                                                                                       |  |  |
| 【利用再開予定日】<br>令和2年1月6日(月曜日)から<br>※工事の進捗状況等により遅れる可能性もご<br>ざいます。                                                                                                  |  |  |
| 【申込方法】<br>区内22箇所総合受付窓口及び電話またはイン<br>ターネット(足立区施設予約システム)<br>令和2年1月6日(月曜日)午前9時から                                                                                   |  |  |
| ※対象の申込利用期間は、1月6日(月曜日)<br>から1月31日(金曜日)利用分です。                                                                                                    |  |  |
| 利用者番号                                                                                                    |  |  |
| 半角数字で入力                                                                                                    |  |  |
| パスワード                                                                                                    |  |  |
| 半角英数字で入力                                                                                                    |  |  |
| パスワードを忘れた方はこちら                                                                                                    |  |  |
| ログイン                                                                                                    |  |  |
| 施設空き状況                                                                                                    |  |  |
| 個人・広場検索                                                                                                    |  |  |
| <b>抽選期間確認</b>                                                                                                    |  |  |
| 特定商取引表に基づく表記                                                                                                    |  |  |
| 夏立反策論予約システム                                                                                                    |  |  |

利用者:足立区 大部様です 次へ  施設予約のトップページより、利用者登録 番号、パスワードを入 カし、
 ログインをクリックします。

認証が成功すると、「登録されている方の 専用メニュー」が表示されます。

#### 2. 登録されている方のメニュー(予約)

| 足立区施設予約システム              |              |  |  |
|--------------------------|--------------|--|--|
| 認証後メニュー                  |              |  |  |
|                          | ללעשם        |  |  |
|                          |              |  |  |
| 予約申込み                    |              |  |  |
| お気に入りから                  | Ø            |  |  |
| 目的・日時から                  | Ø            |  |  |
| 目的から                     | $\mathbf{O}$ |  |  |
| 施設から                     | Ø            |  |  |
| 地域から                     | Ø            |  |  |
| 予約由込み確認                  |              |  |  |
| 1. 4.1.4.7.2.0.1 http:// |              |  |  |
| 予約取消                     | Ø            |  |  |
|                          |              |  |  |
| 抽選申込み                    |              |  |  |
| お気に入りから                  | Ø            |  |  |
| 地域から                     | Ø            |  |  |
| 目的から                     | Ø            |  |  |
| 抽選申込み確認                  | Ø            |  |  |
| 抽選申込み取消                  | Ø            |  |  |
| +++ 122 (++ FFI T#=FD    |              |  |  |
| 加速和未难能                   | 0            |  |  |
| 当選結果確認済み一覧               | Ø            |  |  |
|                          |              |  |  |
| 予約お気に入り登録                | Ø            |  |  |
| 予約お気に入り削除                | Ø            |  |  |
| 抽選お気に入り登録                | Ø            |  |  |
| 抽選お気に入り削除                | Ø            |  |  |
| 利用者情報の確認                 | Ø            |  |  |
| パスワード変更                  | Ø            |  |  |
| メールアドレス変更                | Ø            |  |  |
|                          |              |  |  |
|                          |              |  |  |

#### ② 空き情報の検索方法を選択します。

- お気に入り条件検索(③-1へ)
- 地域から(③-2へ)
- 利用目的から(③-3へ)
- 施設から(③-4へ)

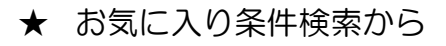

| 足立区施設予約システム                                                                       |
|-----------------------------------------------------------------------------------|
| お気に入り検索                                                                           |
| לפענים                                                                            |
| 2件の候補<br>1~2件を表示                                                                  |
| 予約お気に入り                                                                           |
| お気に入り名:-<br>利用目的分類:会議・学習等<br>利用目的:会議・研修<br>館:☆竹の塚地域学習センター<br>施設:第1学習室<br>利用人数:12人 |
| お気に入り名:-<br>利用目的分類:屋外テニス<br>利用目的:テニス<br>館:☆千住スポーツ公園<br>施設:テニスA面                   |
| 選択                                                                                |
| ত <b>৳</b> ४৯                                                                     |
|                                                                                   |

 ③-1.i.既に登録された予約お気に入り条件 から"●"で選択します。
 選択をクリックします。(④へ)

(予約お気に入り条件の設定方法については 「4.2 i.予約お気に入り条件登録」を参照してください。)

#### ★ 地域から

|                  | ログアウト |
|------------------|-------|
| 5件の候補<br>1~5件を表示 |       |
| 北東部              | 0     |
| 北西部              | Ø     |
| 南東部              | Ø     |
| 南西部              | Ø     |
| 千住               | Ø     |

③-2.i. 地域を選択します。

足立区施設予約システム 利用館選択 ログアウト 7件の候補 1~7件を表示 選択情報 地域:千住 Ø ☆生涯学習センター Ø ☆千住スポーツ公園 ☆尾竹橋公園 Ø ☆千住新橋野球場 Ø ☆日の出球技場AB面 Ø ☆日の出野球場CD面 Ø ☆日の出野球場EF面 Ø 0 もどる

③-2.ii. 利用する館をクリックします。

|                | וליעקם |
|----------------|--------|
| 牛の候補<br>∼4件を表示 |        |
| 選択情報           |        |
| 地域:千住          |        |
| 館:☆千住スポーツ公園    |        |
| テニスA面          | Ø      |
| テニスB面          | Ø      |
| テニスC面          | Ø      |
| 運動場A面          | Ø      |
| 3              |        |
|                |        |

③-2.前.利用施設をクリックします。(④へ)

# ★ 利用目的から

|                  | 10706        |
|------------------|--------------|
| 3件の候補<br>1~8件を表示 |              |
|                  |              |
| 云祇・子賀寺           | V            |
| 趣味・文化活動          | Ø            |
| 音楽               | $\mathbf{O}$ |
| ダンス・体操・演劇        | Ø            |
| 屋内スポーツ           | Ø            |
| 屋外テニス            | Ø            |
| 野球               | Ø            |
| 屋外スポーツ           | Ø            |

| ③-3.i.利用目的分類をクリックします | <b>f</b> 。 |
|----------------------|------------|
|----------------------|------------|

| 足立区              | 区施設予約シス | <u> </u> |
|------------------|---------|----------|
| 利用目的選択           |         |          |
|                  |         | רטיעה    |
| 2件の候補<br>1~2件を表示 |         |          |
| 選択情報             |         |          |
| 目的分類:屋外テニン       | λ       |          |
| テニス              |         | ۲        |
| ソフトテニス           |         | ۲        |
| 0                | もどる     |          |
|                  |         |          |
|                  |         |          |
|                  |         |          |
|                  |         |          |

#### ③-3.ii. 利用目的をクリックします。

| 足立区施設予約システ     | <u>74</u> |
|----------------|-----------|
| 用館選択           |           |
|                | ולידלים   |
| 件の候補<br>~8件を表示 |           |
| 選択情報           |           |
| 目的分類:屋外テニス     |           |
| 目的:テニス         |           |
| ☆総合スポーツセンター    | Ø         |
| ☆千住スポーツ公園      | Ø         |
| ☆平野運動場         | Ø         |
| ☆宮元公園          | Ø         |
| ☆竹の塚第六公園       | Ø         |
| ☆尾竹橋公園         | Ø         |
| ☆上沼田東公園        | Ø         |
| 人江北公園          | Ø         |

③-3.前.利用する館を選択します。

| 足立区施設予約シス        | <u> </u> |
|------------------|----------|
| 利用施設選択           |          |
|                  | רטיעה    |
| 3件の候補<br>1~3件を表示 |          |
| 選択情報             |          |
| 目的分類:屋外テニス       |          |
| 目的:テニス           |          |
| 館:☆千住スポーツ公園      |          |
| テニスA面            | Ø        |
| テニスB面            | Ø        |
| テニスC面            | Ø        |
| ර ಕ              |          |
|                  |          |
|                  |          |
|                  |          |
|                  |          |
|                  |          |

③-3.iv. 利用施設をクリックします。(④へ)

#### ★ 施設から

| 足立区施設予約システム                                                                            |
|----------------------------------------------------------------------------------------|
| 施設名検索                                                                                  |
| לפעש                                                                                   |
| 検索したい施設名を5文字まで入力できます。<br>部分一致した施設を検索します。<br>(総合スポーツセンター → 総合スポー)<br>(ギャラクシティー → ギャラクシ) |
| 施設名                                                                                    |
| 生涯学習                                                                                   |
| 検索                                                                                     |
|                                                                                        |

| 足立区施設予約シス                                                                                                    | <u>74</u> |
|----------------------------------------------------------------------------------------------------|-----------|
| 利用施設避択                                                                                                    |           |
|                                                                                                    | לפֿעלים   |
| 6件の候補<br>1~6件を表示                                                                                                    |           |
| 選択情報                                                                                                    |           |
| 館:☆生涯学習センター                                                                                                    |           |
| 研修室1                                                                                                    | Ø         |
| 研修室2                                                                                                    | Ø         |
| 研修室3                                                                                                    | Ø         |
| 研修室4                                                                                                    | Ø         |
| 研修室5                                                                                                    | Ø         |
| コンピュータ研修室                                                                                                    | Ø         |
| ಕೆಂಗ್ ಕೆಂಗ್ ಕ |           |

③-4.i.施設名を全角5文字まで入力します。

③-4.ii.施設をクリックします。(④へ)

| 足立区施設予約システム      |  |  |
|------------------|--|--|
| 期間設定             |  |  |
| לפעש             |  |  |
|                  |  |  |
| 月日指定             |  |  |
| 2020 ② 年 ③ 月 ② 日 |  |  |
| 曜日指定             |  |  |
|                  |  |  |
| 月曜日              |  |  |
| 火曜日              |  |  |
| 水曜日              |  |  |
| 木曜日              |  |  |
| 金曜日              |  |  |
| 土曜日              |  |  |
| 日曜日              |  |  |
| 祝日               |  |  |
|                  |  |  |
| 検索開始             |  |  |
| • ಕ೭٥            |  |  |

# ④ 利用日を選択します。 日付の下に表示されている"▼"をクリックします。

検索開始をクリックします。

| 施設空き状況<br>ログアウ<br>まっ体報                      | F |
|---------------------------------------------|---|
| ウアウ<br>表示体報                                 | F |
| 表示情報                                        |   |
| 表示情報                                        |   |
| 202410712                                   |   |
| ☆千住スポーツ公園                                   |   |
| テニスA面                                       |   |
| 2020年1月18日(土)                               |   |
| 09:00~17:00-                                |   |
| 17:00~21:00 ×                               |   |
| 2020年1月19日(日)                               |   |
| 09:00~17:00-                                |   |
| 17:00~21:00 ×                               |   |
| 2020年1月20日(月)                               |   |
| 09:00~17:00-                                |   |
| 17:00~21:00 ×                               |   |
| 2020年1月21日(火)                               |   |
| 09 : 00~17 : 00 O                           |   |
| 17:00~21:00 ×                               |   |
| 2020年1月22日(水)                               |   |
| 09:00~17:00 〇                               |   |
| 17:00~21:00 ×                               |   |
| 2020年1月23日(木)                               |   |
| 09:00~17:00 〇                               |   |
| 17:00~21:00 ×                               |   |
| 2020年1月24日(金)                               |   |
| 09:00~17:00 〇                               |   |
| 17:00~21:00 ×                               |   |
| 前週次週                                        |   |
| ර ಕಿ ಪ್ ಕ ಪ ಕ ಪ ಕ ಪ ಕ ಪ ಕ ಪ ಕ ಪ ಕ ಪ ಕ ಪ ಕ ಪ |   |
|                                             |   |

⑤ 利用したい時間の"O"をクリックします。

| 足立区施設予約システム            |
|------------------------|
| 予約確認                   |
| ללעלם                  |
|                        |
| 予約情報                   |
| ☆千住スポーツ公園              |
| テニスA面                  |
| 2020年1月21日9:00~10:00   |
| 下記の情報を入力し決定ボタンを押して下さい。 |
| 利用人数                   |
| 半角数字で入力                |
| 利用目的                   |
| -未選択-                  |
| 催し物名                   |
| 全角文字で入力                |
| 決定                     |
| ☑ 取消                   |

⑥ 利用時間を選択します。
 時間の下に表示されている"▼"をクリックします。

決定をクリックします。

- ⑦ 利用目的を設定・変更する場合は、目的をクリックし、目的分類と目的を選択します。
   利用人数は半角数字で入力します。
   催し物名は全角 40 文字以内で入力します。
- ⑧ 決定をクリックします。

| 足立区施設予約システム                                                                 |
|-----------------------------------------------------------------------------|
| 支払方法設定                                                                      |
| ללעלם                                                                       |
| ・「窓口支払」の受付施設は区内に22カ所にあり<br>ます。詳細については、「 <u>総合受付窓口</u> 」をご覧く<br>ださい。         |
| <ul> <li>「窓口支払」を選択した場合、コンビニではお支払いすることができなくなりますので、ご注意ください。</li> </ul>        |
| <ul> <li>「コンビニ支払」を選択する場合は、事前に「</li> <li><u>ンビニ支払方法</u>」をご確認ください。</li> </ul> |
| 予約を取得しました。支払方法をお選びください。                                                     |
| 窓口でお支払いのときは、「窓口支払」を選択して<br>ください。                                            |
| <ul> <li>○ 窓口支払</li> </ul>                                                  |
| コンビニでお支払いのときは、以下の中から選択してください。                                               |
| ● セブンイレブン                                                                   |
| עע-ם 🔍                                                                      |
| ファミリーマート                                                                    |
| <ul> <li>デイリーヤマザキ</li> <li>ヤマザキデイリーストア</li> </ul>                           |
| ミニストップ                                                                      |
| 決定                                                                          |
|                                                                             |

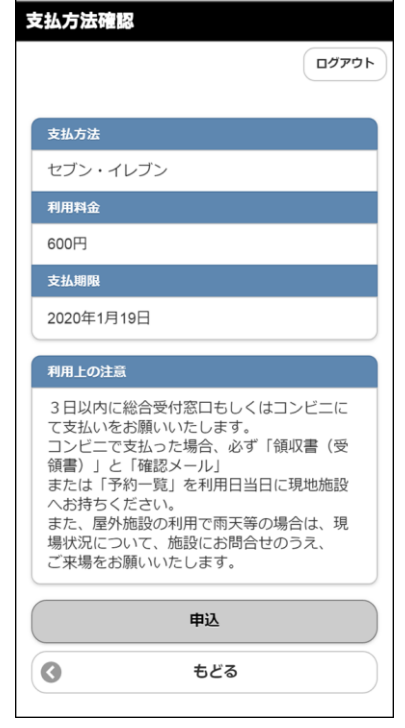

#### 9 支払方法が表示されます。 ご希望のお支払方法をクリックしてください。

※支払方法設定画面が表示された時点で 予約は取得済みとなっています。

決定をクリックします。 10

【コンビニ支払を選択した場合】

⑪ 支払方法確認画面が表示され、「支払方法」に 選択したコンビニ名が表示されます。 予約内容が正しい場合は、申込を クリックします。

# 足立区施設予約システム 予約結果 ログアウト セブン・イレブン 振込番号 1579159234690 支払期限 2020年1月19日 予約番号 2019008603 仮予約納期日 2020年1月19日 利用料金 利用料金は600円です。 利用上の注意 3日以内に総合受付窓口もしくはコンビニに 3日以内に総合支付お口もしくはJクビーに て支払いをお願いいたします。 コンビニで支払った場合、必ず「領収書(受 領書)」と「確認メール」 または「予約一覧」を利用日当日に現地施設 へお持ちください。 へのすうくんことい。 また、屋外施設の利用で雨天等の場合は、現 場状況について、施設にお問合せのうえ、 ご来場をお願いいたします。 予約申込みの確認メールを送信しますか? はい いいえ メールの送信を希望されない方は、予約内容を確認 のうえ、画面を保存するかメモしてください。

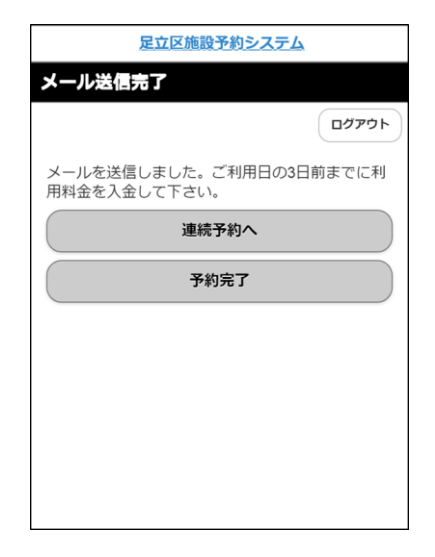

#### 12 予約結果画面が表示されます。

※各施設の利用上の注意が表示されます。 必ず確認して下さい。

※メールアドレスが登録されていて 『メールを送信する』という設定をして いる場合は、確認メール送信の画面が 表示されます。

 ・送信する場合は、はいを クリックします。
 ⇒確認メールが送信されます。

 ・送信しない場合は、いいえを クリックします。

 ③ メールアドレスを登録している利用者の 場合は、メール送信後に表示される画面から 連続予約へまたは予約完了をクリックします。

# 2.2 予約内容の確認

# 足立区施設予約システム

| 利中达內容確認                                      |        |
|----------------------------------------------|--------|
|                                              | לסידים |
| ;件の候補<br> ~5件を表示                             |        |
| 1件目                                          |        |
| 予約番号:2019008603                              |        |
| 利用日:2020年1月21日火曜日                            |        |
| 利用時間:09:00~10:00                             |        |
| 館:☆千住スポーツ公園                                  |        |
| 施設:テニスA面                                     |        |
| 支払状況:コンビニ支払前                                 |        |
| コンビニ名:セブン・イレブン                               |        |
| コンビニ決済番号:振込番号15791592                        | 34690  |
| 2件目                                          |        |
| 予約番号:2019008604                              |        |
| 利用日:2020年1月21日火曜日                            |        |
| 利用時間:10:00~11:00                             |        |
| 館:☆千住スポーツ公園                                  |        |
| 施設:テニスA面                                     |        |
| 支払状況:コンビニ支払前                                 |        |
| コンビニ名:ローソン                                   |        |
| コンビニ決済番号:お客様番号<br>LW200160833677 /確認番号1806   |        |
| ~~~~~~~~~~~~~~~~~~~~~~~~~~~~~~~~~~~~~~~      | ~~~~   |
| 5件目                                          |        |
| 予約番号:2019008607                              |        |
| 利用日:2020年1月21日火曜日                            |        |
| 利用時間:16:00~17:00                             |        |
| 館:☆ギャラクシティ                                   |        |
| 施設:多目的室1                                     |        |
| 支払状況:コンビニ支払前                                 |        |
| コンビニ名:ミニストップ                                 |        |
| コンビニ決済番号 : お客様番号<br>LW200160833736 /確認番号2187 |        |
|                                              |        |

- 施設予約のトップページより、利用者登録番号、パスワードを入力 し、ログインを クリックします。
   認証が成功すると、「登録されている方の 専用メニュー」が表示されます。
- ② 予約申込み確認をクリックします。
- ③ 予約内容が表示されます。

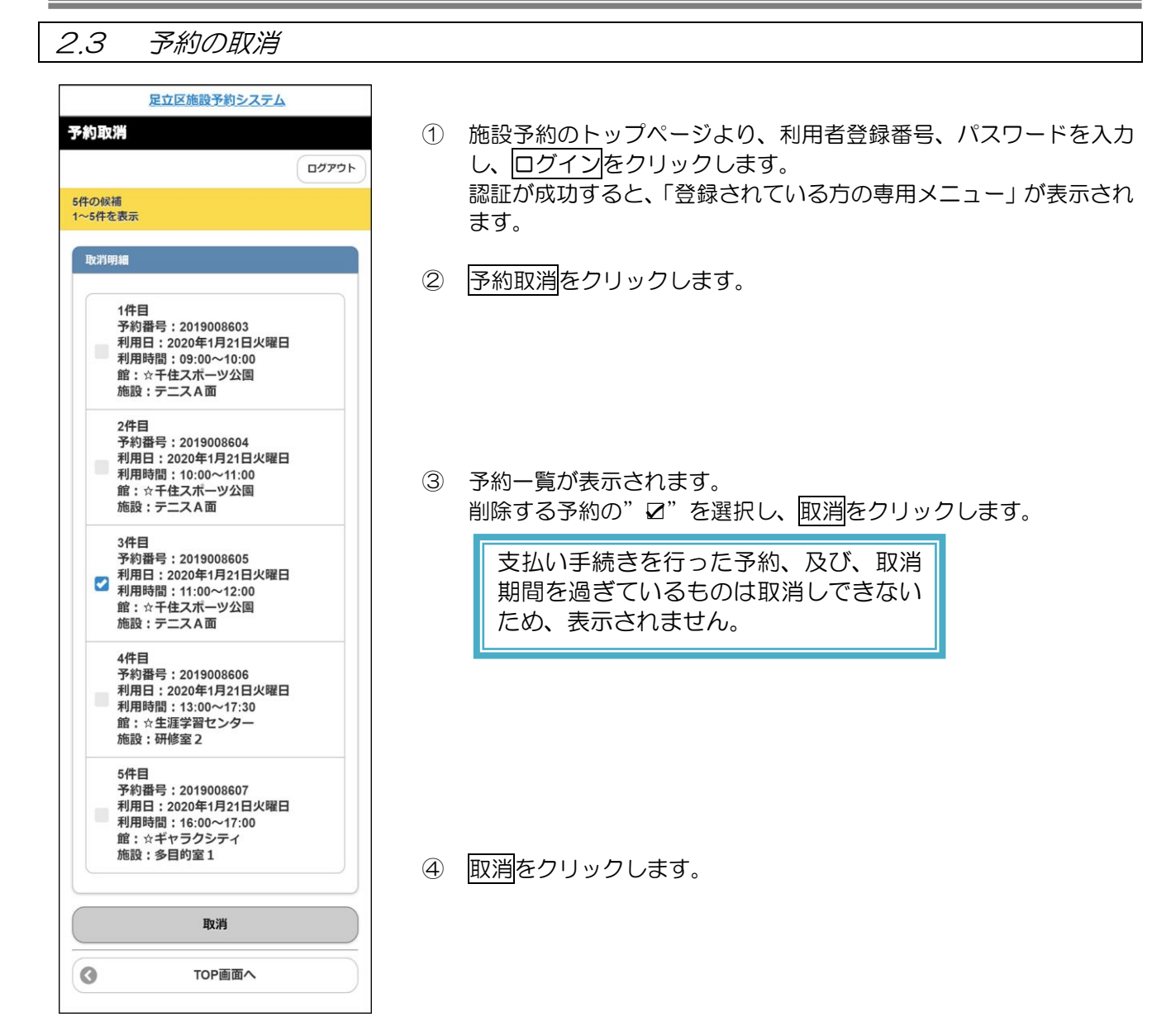

| 足立区施設予約システム                         | 2      |  |
|-------------------------------------|--------|--|
| 予約取消確認                              |        |  |
|                                     | לפֿעלם |  |
|                                     |        |  |
| 取消明細                                |        |  |
| 予約番号:2019008605                     |        |  |
| 利用日:2020年1月21日火曜日                   |        |  |
| 利用時間:11:00~12:00                    |        |  |
| 館:☆千住スポーツ公園                         |        |  |
| 施設:テニスA面                            |        |  |
| 削除                                  |        |  |
|                                     |        |  |
| <ul><li>ර්ථ ප්රිත් ප්රත්න</li></ul> |        |  |
|                                     |        |  |

| 足立区施設予約システム       |        |
|-------------------|--------|
| 予約取消メール送信確認       |        |
|                   | לפֿעלם |
|                   |        |
| 取消完了明細            |        |
| 予約番号:2019008605   |        |
| 利用日:2020年1月21日火曜日 |        |
| 利用時間:11:00~12:00  |        |
| 館:☆千住スポーツ公園       |        |
| 施設:テニスA面          |        |
| 確認メールを送信しますか?     |        |
| はい                |        |
| いいえ               |        |
|                   |        |

|        | 足立区施設予約システム  | k.   |
|--------|--------------|------|
| メール送信  | 完了           |      |
|        |              | פלעם |
| 予約取消の研 | 確認メールを送信しました | •    |
| 0      | TOP画面へ       |      |
|        |              |      |
|        |              |      |
|        |              |      |
|        |              |      |
|        |              |      |
|        |              |      |
|        |              |      |

⑤ 取消確認画面が表示されます。
 削除をクリックします。

- ⑥ 予約が取消されます。
- ※ メールアドレスが登録されていてメールを『送信する』という設定 がされている場合は、確認メールを送信する画面が表示されます。
  - ・送信する場合は、はいを クリックします。
     ⇒確認メールが送信されます。
  - ・送信しない場合は、いいえを クリックします。

メール送信完了画面が表示されます。

※TOP 画面へ ⇒登録者専用メニューを表示します。
 ※ログアウト ⇒ログアウトして、トップ画面を表示します。

3. 登録されている方のメニュー(抽選)

# 3.1 抽選の申込み

| 足立区施設予約システム            |              |
|------------------------|--------------|
| 認証後メニュー                |              |
|                        | לפיעם        |
|                        |              |
| 予約申込み                  |              |
| お気に入りから                | $\mathbf{O}$ |
| 目的・日時から                | $\mathbf{O}$ |
| 目的から                   | Ø            |
| 施設から                   | Ø            |
| 地域から                   | Ø            |
|                        |              |
| 予約申込み確認                | Ø            |
| 予約取消                   | Ø            |
|                        |              |
| 抽選申込み                  |              |
| お気に入りから                | $\mathbf{O}$ |
| 地域から                   | Ø            |
| 目的から                   | Ø            |
| 11.00-min 13 m. Tabaan |              |
| 抽選甲込み確認                |              |
| 抽選申込み取消                | Ø            |
| 抽選結果確認                 | Ø            |
| 当選結果確認済み一覧             | Ø            |
|                        |              |
| 予約お気に入り登録              | Ø            |
| 予約お気に入り削除              | Ø            |
| 抽選お気に入り登録              | Ø            |
| 抽選お気に入り削除              | Ø            |
| 利用者情報の確認               | Ø            |
| パスワード変更                | Ø            |
| メールアドレス変更              | Ø            |
|                        |              |
| ログアウト                  |              |

- 施設予約のトップページより、利用者登録 番号、パスワードを入力し、
   ログインを クリックします。
   認証が成功すると、「登録されている方の 専用メニュー」が表示されます。
- ② 「抽選申込み」メニューから申込方法を選択します。
- ③ 抽選申込み条件を選択します。
- お気に入りから(③-1へ)
- 地域から(③-2へ)
- 利用から(③-3へ)

## ★ お気に入りから

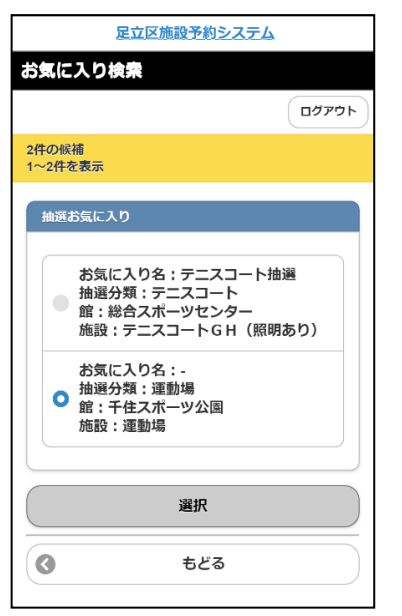

# ③-1.i.既に登録された抽選お気に入りから"●"を選択します。 選択ボタンをクリックします。(④へ)

抽選お気に入りの設定方法については 「4.2 iii.抽選お気に入り登録」を参照してください。

#### ★ 地域から

| 足立区施設予約          | システム  |
|------------------|-------|
| 地域設定             |       |
|                  | ללעלם |
| 6件の候補<br>1~6件を表示 |       |
| すべて              | Ø     |
| 北東部              | Ø     |
| 北西部              | Ø     |
| 南東部              | ۲     |
| 南西部              | Ø     |
| 千住               | Ø     |
| ಕಿಲಿಷ     ಕಿಲಿಷ  | 5     |

※館によって、画面の進み方が異なります。 その場合は表示されている画面に従がって次の手順へ進んでください。

③-2.i. 地域を選択します。

| 足立区施設予約シス        | <del>7</del> 4 |
|------------------|----------------|
| 分類設定             |                |
|                  | ללעלם          |
| 3件の候補<br>1~3件を表示 |                |
| 選択情報             |                |
| 地域:千住            |                |
| テニスコート           | Ø              |
| 野球場              | ۲              |
| 運動場              | Ø              |
| ಕಿಲಿತ     ಕಿಲಿತ  |                |
|                  |                |

 足立区施設予約システム

 相投た

 ログアウト

 2件の級補
 1~2件を表示

 1~2件を表示

 運択情報

 地域:千住

 ウガ:運動場

 千住スボーツ公園

 日の出球技場 A B面

 ③

 もどる

|              |     | ログアウト |
|--------------|-----|-------|
| 牛の候補         |     |       |
| ~1件を表示       |     |       |
| 92404E±0     |     |       |
| 进抗情報         |     |       |
| 地域:十任        |     |       |
| 分類:運動場       |     |       |
| 館:千住スポー      | ツ公園 |       |
|              |     |       |
| 運動場          |     | Ø     |
|              |     |       |
| $\mathbf{S}$ | もどる |       |

③-2.ii. 抽選分類をクリックします。(例 テニスコート)

③-2.iii. 館をクリックします。

③-2.iv. 施設をクリックします。(④へ)

# ★ 利用目的から

| 足立[              | 区施設予約システ | 4     |
|------------------|----------|-------|
| 目的分類設定           |          |       |
|                  |          | ללעלם |
| 3件の候補<br>1~3件を表示 |          |       |
| 屋外テニス            |          | Ø     |
| 野球               |          | Ø     |
| 屋外スポーツ           |          | Ø     |
| 0                | もどる      |       |
|                  |          |       |
|                  |          |       |
|                  |          |       |

| 足立区施設予約シスラ       | <u>-7</u> |
|------------------|-----------|
| 目的設定             |           |
|                  | לפיעה     |
| 4件の候補<br>1~4件を表示 |           |
| 選択情報             |           |
| 目的分類:屋外スポーツ      |           |
| サッカー             | Ø         |
| 少年サッカー           | Ø         |
| ゲートボール           | Ø         |
| グラウンドゴルフ         | Ø         |
|                  |           |
| 🔮 కరివ           |           |

| 分類設定                              |       |
|-----------------------------------|-------|
|                                   | ליעלם |
| 1件の候補<br>1~1件を表示                  |       |
| 選択情報                              |       |
| 目的分類:屋外スポーツ                       |       |
| 目的:少年リッカー                         |       |
| 運動場                               | Ø     |
| <ul> <li>ර්ථා ප්රිත්‍ර</li> </ul> |       |
|                                   |       |
|                                   |       |

※館によって、画面の進み方が異なります。 その場合は表示されている画面に従がって次の手順へ進んでください。

③-3.i.利用目的分類をクリックします。

③-3.ii. 利用目的をクリックします。

③-3.前. 抽選分類をクリックします。

| 足立区施設予約システム      | 4     |
|------------------|-------|
| 館設定              |       |
|                  | לפיעם |
| 7件の候補<br>1~7件を表示 |       |
| 選択情報             |       |
| 目的分類:屋外スポーツ      |       |
| 目的:少年サッカー        |       |
| 分類:運動場           |       |
| 総合スポーツセンター       | Ø     |
| 千住スポーツ公園         | Ø     |
| 西新井橋球技場          | Ø     |
| 鹿浜橋球技場           | Ø     |
| 江北橋右岸球技場         | Ø     |
| 江北橋左岸球技場         | Ø     |
| 日の出球技場AB面        | ٥     |
| 🔇 ಕ್ಷಿಕಿ         |       |

| 施設設定<br>1件の候補<br>1~1件を表示                  | ללעים |
|-------------------------------------------|-------|
| 1件の候補<br>1~1件を表示                          | ללילם |
| 1件の候補<br>1~1件を表示                          |       |
|                                           |       |
| 選択情報                                      |       |
| 目的分類:屋外スポーツ                               |       |
| 目的:少年サッカー                                 |       |
| 分類:運動場                                    |       |
| 館:千住スポーツ公園                                |       |
| 運動場                                       | Ø     |
| ර ಕಿ. ಕಿ. ಕಿ. ಕಿ. ಕಿ. ಕಿ. ಕಿ. ಕಿ. ಕಿ. ಕಿ. |       |

③-3. iv. 館をクリックします。

③-3. v. 施設をクリックします。(④へ)

足立区施設予約システム ④ 利用日を選択します。 利用日設定 日付の下に表示されている"▼"をクリックします。 ログアウト 決定をクリックします。 月日指定 ( ♥月 ♥日 決定 0 もどる 足立区施設予約システム ⑤ 利用時間を選択します。 利用時間設定 時間の下に表示されている"▼"をクリックします。 ログアウト 数字は、現在の 2020年2月1日 申込状況 「当選可能件数/第1希望の申込み件数」 (当選可能数/申込数) を表示しています。 9時1/1 11時1/1 13時1/0 15時1/0 ご利用時間等を設定し、申込みボタンを押して下さ い。 時間指定 (⊘~(⊘) ⑥ 抽選内容を入力します。 目的 目的をクリックし、目的を選択します。利用人数・催し物名を入力 少年サッカー  $\bigcirc$ します。 人数 申込みをクリックします。 半角数字で入力 催し物名 全角文字で入力 申込み 0 もどる

⑦ 申込み内容確認画面が表示されます。

申込番号を選択します。(例1件目の抽選申込み)

決定をクリックします。

- ※ メールアドレスが登録されていてメールを『送信する』と設定してい る場合は、確認メールを送信する画面が表示されます。
  - ・送信する場合は、はいをクリックします。
     ⇒確認メールが送信されます。
  - ・送信しない場合は、いいえをクリックします。
- 9 抽選申込完了画面が表示されます。
   引き続き抽選を申込むことができます。
   前回の申込み内容とは異なる内容の検索条件から設定できます。

※検索条件は、抽選申込み条件により指定内容が変わります。

| 抽選お気に入り             |
|---------------------|
| お気に入りに追加            |
| 決定                  |
| 🔇 ಕಿಲೆತ             |
|                     |
| 足立区施設予約システム         |
| 抽選申込メール送信確認         |
| רלידלם              |
| 抽選申込みの確認メールを送信しますか? |
| はい                  |
| いいえ                 |
|                     |
|                     |
|                     |
|                     |

足立区施設予約システム

ログアウト

申込み内容確認

申込内容 【分類】運動場

申込番号

(3)34) 連動場 (龍) 千住スポーツ公園 (施設) 運動場 (利用日) 2020年2月1日(土) (時間) 9:00~11:00 (面数) 1面 (利用目約) 少年サッカー [人数] 25人 (催し物名] テスト練習

この内容で抽選申込みを行ないます。 申込番号を選択して、決定ボタンを押して下さい。

1件目の抽選申込み

| 12142/2011                | וליעים      |
|---------------------------|-------------|
| 選申込みが完了しました。              |             |
| 続人力する場合はト記条件より            | 指定できます。     |
| 目的から指定                    | Ø           |
| 目的から指定<br>館から指定           | 0           |
| 目約から指定<br>館から指定<br>施設から指定 | 0<br>0<br>0 |

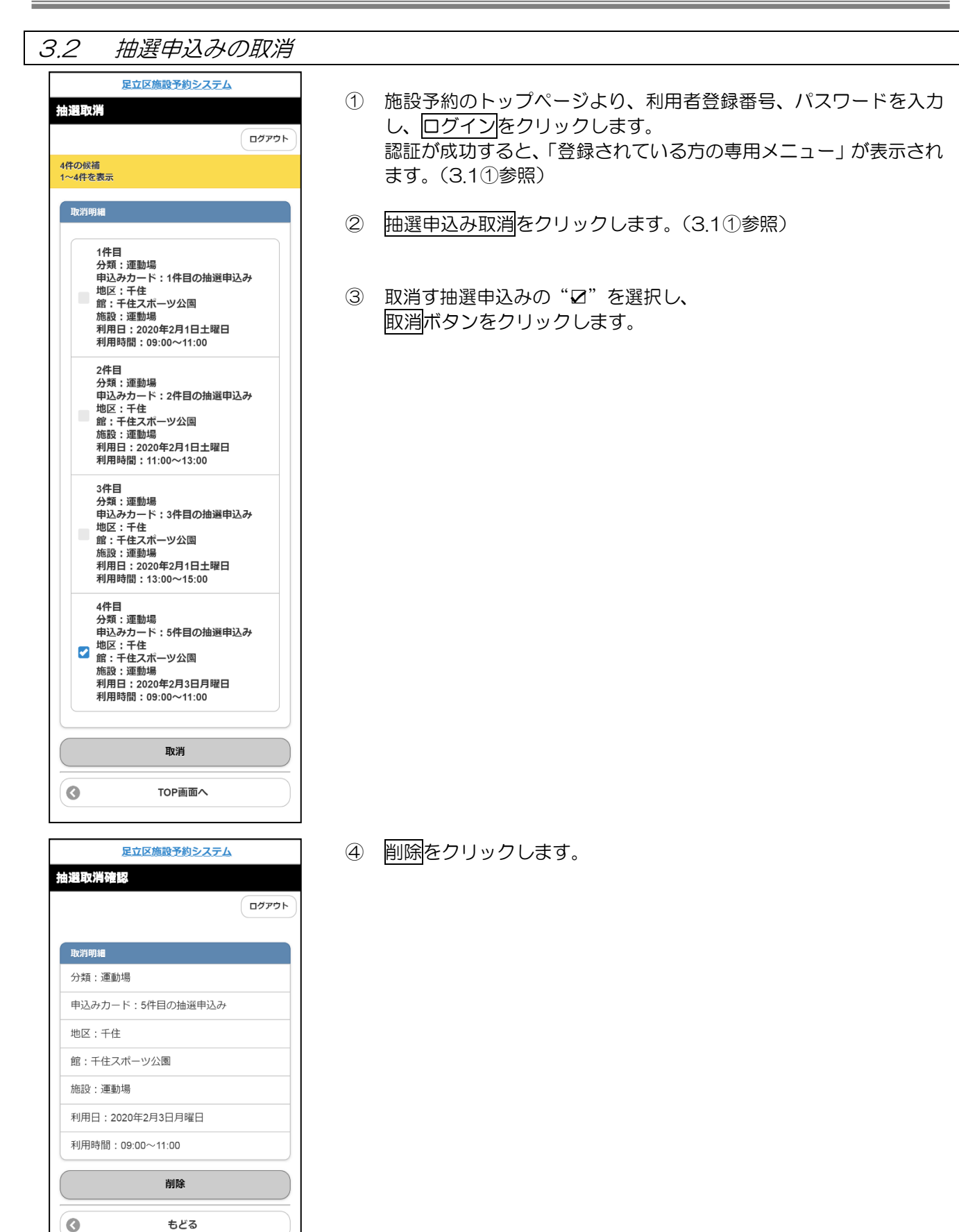

| 足立区施設予約システム           |
|-----------------------|
| 抽選取消メール送信確認           |
| רלידעם                |
|                       |
| 取消完了明細                |
| 分類:運動場                |
| 5件目の抽選申込み             |
| 地区:千住                 |
| 館:千住スボーツ公園            |
| 施設:運動場                |
| 利用日:2020年2月3日月曜日      |
| 利用時間:09:00~11:00      |
| 抽選申込み取消の確認メールを送信しますか? |
| はい                    |
| いいえ                   |
|                       |

|       | 足立区施設予約システム      |     |
|-------|------------------|-----|
| メール送  | 信完了              |     |
|       | <u>ログア</u>       | אלי |
| 抽選申込る | り取消確認メールを送信しました。 |     |
| 0     | TOP画面へ           |     |
|       |                  |     |
|       |                  |     |
|       |                  |     |
|       |                  |     |
|       |                  |     |
|       |                  |     |
|       |                  |     |

- ⑤ 抽選申込み取消しが完了します。
- ※ メールアドレスが登録されていてメールを『送信する』と設定してい る場合は、確認メールを送信する画面が表示されます。
  - ・送信する場合は、はいをクリックします。
     ⇒確認メールが送信されます。
  - 送信しない場合は、いいえをクリックします。

# 3.3 抽選申込みの確認

| <u>足立区施設予約システム</u><br>抽選申込内容確認<br>ログアウト | 1 | 施設予約のトップページより、利用者登録番号、パスワードを入力し、<br>ログインをクリックします。<br>認証が成功すると、「登録されている方の専用メニュー」が表示されます。 |
|-----------------------------------------|---|-----------------------------------------------------------------------------------------|
| 3件の候補<br>1~3件を表示                        |   | (3.1①参照)                                                                                |
| 1件目                                     | 2 | <u> 抽選由込み確認をクリックします (31①参昭)</u>                                                         |
| 分類:運動場                                  |   |                                                                                         |
|                                         |   |                                                                                         |
| 申込みカード:1件目の抽選申込み                        | 3 | 抽選申込みの一覧が表示されます。                                                                        |
| 地区:千住                                   |   |                                                                                         |
| 館:千住スポーツ公園                              |   |                                                                                         |
| 施設:運動場                                  |   |                                                                                         |
| 利用日:2020年2月1日土曜日                        |   |                                                                                         |
| 利用時間:09:00~11:00                        |   |                                                                                         |
|                                         |   |                                                                                         |
| 2000<br>分類:運動場                          |   |                                                                                         |
| 状態:受付中                                  |   |                                                                                         |
| 申込みカード:2件目の抽選申込み                        |   |                                                                                         |
| 地区:千住                                   |   |                                                                                         |
| 館:千住スポーツ公園                              |   |                                                                                         |
| 施設:運動場                                  |   |                                                                                         |
| 利用日:2020年2月1日土曜日                        |   |                                                                                         |
| 利用時間:11:00~13:00                        |   |                                                                                         |
| 3/4 E                                   |   |                                                                                         |
| 分類:運動場                                  |   |                                                                                         |
| 状態:受付中                                  |   |                                                                                         |
| 申込みカード:3件目の抽選申込み                        |   |                                                                                         |
| 地区:千住                                   |   |                                                                                         |
| 館:千住スポーツ公園                              |   |                                                                                         |
| 施設:運動場                                  |   |                                                                                         |
| 利用日:2020年2月1日土曜日                        |   |                                                                                         |
| 利用時間:13:00~15:00                        |   |                                                                                         |
|                                         |   |                                                                                         |

# 3.4 当選確認

| 足立区施設予約システム           抽損結果一覧           ログアウト           3件の採補<br>1~3件を表示           利用する当選結果を選択し、確認ポタンを押下して下さい。                                                                                                    | 1 | 施設予約のトップページより、利用者登録番号、パスワードを入力し、ログ<br>インをクリックします。<br>認証が成功すると、「登録されている方の専用メニュー」が表示されます。<br>(3.1①参照) |
|----------------------------------------------------------------------------------------------------|---|----------------------------------------------------------------------------------------------------|
| 抽深結果                                                                                                    | 2 | 抽選結果確認をクリックします。(3.1①参照)                                                                             |
| <ul> <li>当選<br/>館:☆西新井橋野球場</li> <li>西酸:野球場A面</li> <li>面数:1</li> <li>利用日:2020年2月10日月曜日</li> <li>利用時間:08:00~10:00</li> <li>落選         倍:千住スポーツ公園     </li> </ul>                                                                                                    |   | 当選確認(予約への振替)を確認期間中<br>に行わない場合、当選はキャンセルされ<br>ます。                                                     |
| 施設:運動場<br>面数:1<br>利用時間:2020年2月3日月曜日<br>利用時間:09:00~11:00<br>落選<br>館:千住スポーツ公国<br>施設:運動<br>利用日:2020年2月3日月曜日<br>利用時間:11:00~13:00                                                                                                    | 3 | 抽選結果が表示されます。<br>当選内容を予約に振替する場合は、該当する当選結果を選択し、確認を<br>クリックします。                                        |
| 確認<br>TOP画面へ                                                                                                    |   |                                                                                                    |
|                                                                                                    |   |                                                                                                    |
| 足立区施設予約システム 支払方法設定                                                                                                    | 4 | 支払方法設定画面が表示されます。                                                                                    |
| רביעלים<br>אליקלים                                                                                                    |   | ご希望のお支払方法を選択してください。                                                                                 |
| ・「窓口支払」の受付施設は区内に22カ所にあり<br>ます。詳細については、「 <b>総合受付窓口</b> 」をご覧く<br>ださい。                                                                                                    |   |                                                                                                    |
| <ul> <li>「窓口支払」を選択した場合、コンビニではお支払いすることができなくなりますので、ご注意ください。</li> </ul>                                                                                                    | 5 | 決定をクリックします。                                                                                         |
| ・「コンビニ支払」を選択する場合は、事前に「 <u></u><br><u>ンビニ支払方法</u> 」をご確認ください。                                                                                                    |   |                                                                                                    |
| 予約を取得しました。支払方法をお選びください。<br>窓口でお支払いのときは、「窓口支払」を選択して<br>ください                                                                                                    |   |                                                                                                    |
|                                                                                                    |   |                                                                                                    |
| 1 1 1 1 1 1 1 1 1 1 1 1 1 1 1 1 1 1 1                                                                                                    |   |                                                                                                    |
| コンビニでお支払いのときは、以下の中から選択し<br>てください。                                                                                                    |   |                                                                                                    |
| <ul><li>セブンイレブン</li></ul>                                                                                                    |   |                                                                                                    |
| עע-ם )                                                                                                    |   |                                                                                                    |
| <ul><li>ファミリーマート</li></ul>                                                                                                    |   |                                                                                                    |
| <ul> <li>デイリーヤマザキ</li> <li>ヤマザキディリーストア</li> </ul>                                                                                                    |   |                                                                                                    |
| ١           ١           ١           ١           ١           ١           ١           ١           ١           ١           ١           ١           ١           ١           ١           ١           ١           ١           ١           ١           ١           ١           ١           ١           ١           ١           ١           ١           ١           ١           ١           ١           ١           ١           ١           ١           ١           ١           ١           ١           ١           ١           ١           ١           ١           ١           ١           ١           ١           ١           ١           ١           ١           ١ |   |                                                                                                    |
| 決定                                                                                                    |   |                                                                                                    |

| 足立区施設予約システム | k.    |
|-------------|-------|
| 支払方法確認      |       |
|             | ללעלם |
|             |       |
| 支払方法        |       |
| 窓口支払        |       |
| 利用料金        |       |
| 0円          |       |
| 支払期限        |       |
| 2020年1月19日  |       |
| 申込          |       |
| 🔇 ಕ೭ನ       |       |
|             |       |

| 足立区施設予約システム                                      |
|--------------------------------------------------|
| 予約結果                                             |
| רליד <i>8</i> ם                                  |
|                                                  |
| 支払方法                                             |
| 窓口支払                                             |
| 支払期限                                             |
| 2020年1月19日                                       |
| 予約番号                                             |
| 2019008665                                       |
| 仮予約納期日                                           |
| 2020年1月19日                                       |
| 予約申込みの確認メールを送信しますか?                              |
| (11)                                             |
| เงเงิ                                            |
| メールの送信を希望されない方は、予約内容を確認<br>のうえ、画面を保存するかメモしてください。 |

【窓口支払を選択した場合】

⑥-1 支払方法確認画面が表示されます。
 申込をクリックします。

⑦-1予約手続き完了画面が表示されます。

確認済みの一覧には予約番号が表示されます。

※メールアドレスが登録されていてメールを『送信する』という設定をしている場合は、確認メール送信の画面が表示されます。

・送信する場合は、はいをクリックします。
 ⇒確認メールが送信され、⑧の画面が表示されます。

・送信しない場合は、いいえをクリックします。

| 足立区施設予約      | <u>5777</u> |
|--------------|-------------|
| 支払方法確認       |             |
|              | ללעלם       |
|              |             |
| 支払方法         |             |
| ファミリーマート     |             |
| 利用料金         |             |
| 1,100円       |             |
| 支払期限         |             |
| 2020年1月19日   |             |
| 申込           |             |
| <b>್</b> ಕ೭೩ | 5           |
| 足立区施設予約      | システム        |
| 予約結果         |             |
|              | ログアウト       |

| 支払方法                                     |                |
|------------------------------------------|----------------|
| ファミリーマート                                 |                |
| お客様番号                                    |                |
| FM0287180713                             |                |
| 確認番号                                     |                |
| 12345                                    |                |
| 支払期限                                     |                |
| 2020年1月19日                               |                |
| 予約番号                                     |                |
| 2019008666                               |                |
| 仮予約納期日                                   |                |
| 2020年1月19日                               |                |
| 予約申込みの確認メールを送信します                        | יכ?            |
| はい                                       |                |
| いいえ                                      |                |
| メールの送信を希望されない方は、予約<br>のうえ、画面を保存するかメモしてく1 | 的内容を確認<br>ごさい。 |

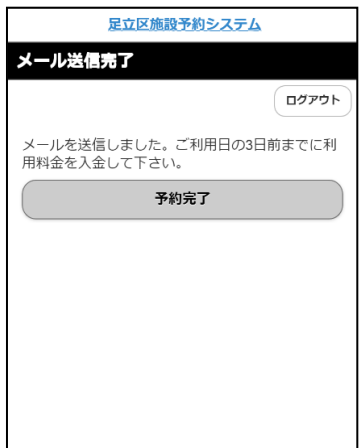

【コンビニ支払を選択した場合】

⑥-2 支払方法確認画面が表示されます。
 申込ボタンをクリックします。

⑦-2予約手続き完了画面が表示されます。

確認済みの一覧には予約番号が表示されます。

※メールアドレスが登録されていてメールを『送信する』という設定をしている場合は、確認メール送信の画面が表示されます。

- ・送信する場合は、はいをクリックします。
   ⇒確認メールが送信され、⑧の画面が表示されます。
- ・送信しない場合は、いいえをクリックします。

⑧ メール送信完了画面が表示されます。

# 4.登録されている方のメニュー(個別設定など)

4.1 利用者個別設定

### i. 予約お気に入り条件登録

よく予約する施設をお気に入り条件に設定しておくと、日々の予約をスムーズに行うことができます。

| 足立区施設予約システム |              |
|-------------|--------------|
| 認証後メニュー     |              |
|             | ליערם        |
|             |              |
| 予約申込み       |              |
| お気に入りから     | Ø            |
| 目的・日時から     | $\mathbf{O}$ |
| 目的から        | Ø            |
| 施設から        | Ø            |
| 地域から        | Ø            |
| 予約申込み確認     | Ø            |
| 予約取消        | Ø            |
|             |              |
| 加速中込み       | •            |
| 地域から        | 0            |
| 目的から        | 0            |
| 抽選申込み確認     | Ø            |
| 抽選申込み取消     | Ø            |
| 抽選結果確認      | Ø            |
| 当選結果確認済み一覧  | Ø            |
| 予約お気に入り登録   | Ø            |
| 予約お気に入り削除   | Ø            |
| 抽選お気に入り登録   | Ø            |
| 抽選お気に入り削除   | Ø            |
| 利用者情報の確認    | Ø            |
| パスワード変更     | Ø            |
| メールアドレス変更   | Ø            |
| ログアウト       |              |

- 施設予約のトップページより、利用者登録 番号、パスワードを入力 し、ログインをクリックします。
   認証が成功すると、「登録されている方の 専用メニュー」が表示されます。
- ② 予約お気に入り登録をクリックします。

| 足立区施設予約システ       | -4    |
|------------------|-------|
| 目的分類選択           |       |
|                  | רטיעה |
| 8件の候補<br>1~8件を表示 |       |
| 会議・学習等           | Ø     |
| 趣味・文化活動          | Ø     |
| 音楽               | Ø     |
| ダンス・体操・演劇        | Ø     |
| 屋内スポーツ           | Ø     |
| 屋外テニス            | Ø     |
| 野球               | Ø     |
| 屋外スポーツ           | Ø     |
| C TOP画面へ         |       |

# 足立区施設予約システム 目的選択 ログアウト 2件の候補 1~2件を表示 選択情報 利用目的分類:屋外テニス テニス Ø Ø ソフトテニス もどる

0

③ 利用目的分類の選択画面が表示されます。 設定する利用目的分類名をクリックします。

④ 利用目的名をクリックします。

| 足立区施設予約システ                                                                                                    | <u>74</u> |
|----------------------------------------------------------------------------------------------------|-----------|
| <b>詰選択</b>                                                                                                    |           |
|                                                                                                    | רטעקט     |
| 8件の候補<br>1~8件を表示                                                                                                    |           |
| 選択情報                                                                                                    |           |
| 利用目的分類:屋外テニス                                                                                                    |           |
| 利用目的:テニス                                                                                                    |           |
| ☆総合スポーツセンター                                                                                                    | Ø         |
| ☆千住スポーツ公園                                                                                                    | Ø         |
| ☆平野運動場                                                                                                    | Ø         |
| ☆宮元公園                                                                                                    | Ø         |
| ☆竹の塚第六公園                                                                                                    | Ø         |
| ☆尾竹橋公園                                                                                                    | Ø         |
| ☆上沼田東公園                                                                                                    | Ø         |
| ☆江北公園                                                                                                    | Ø         |
| ර ප්රිත් ප්රත් ප්රත් |           |

⑤ 館名をクリックします。

足立区施設予約システム 施設選択 ログアウト 8件の候補 1~8件を表示 選択情報 利用目的分類:屋外テニス 利用目的:テニス 館:☆総合スポーツセンター Ø テニスA面 テニスB面 Ø Ø テニスC面 Ø テニスD面 Ø テニスE面 テニスF面 Ø Ø テニスG面 Ø テニスH面 0 もどる

⑥ 施設名をクリックします。

| 足立区施設予約システム                    |
|--------------------------------|
| 予約お気に入り登録                      |
| רטיעט                          |
| 以下の条件でお気に入りを登録します。よろしいで<br>すか? |
| 選択情報                           |
| 利用目的分類:屋外テニス                   |
| 利用目的:テニス                       |
| 館:☆総合スポーツセンター                  |
| 施設:テニスA面                       |
| <b>お気に入り名</b><br>(全角文字で入力      |
| 利用人数                           |
| 半角数字で入力                        |
| 催し物名                           |
| 全角文字で入力                        |
| 設定                             |
| ③         取消                   |

- ⑦ お気に入りに登録するお気に入り名を全角 20 文字以内で入力します。
   (未入力も可能です。)
- ⑧ 利用人数を半角数字で入力します。(未入力も可能です。)
- ⑨ 催し物名を全角 40 文字以内で入力します。(未入力も可能です。)
- 10 設定をクリックします。

| 足立区施設予約システム                    |  |  |  |
|--------------------------------|--|--|--|
| 予約お気に入り登録                      |  |  |  |
| ログアウト                          |  |  |  |
| 以下の条件でお気に入りを登録します。よろしいで<br>すか? |  |  |  |
| 選択情報                           |  |  |  |
| 利用目的分類:屋外テニス                   |  |  |  |
| 利用目的:テニス                       |  |  |  |
| 館:☆総合スポーツセンター                  |  |  |  |
| 施設:テニスA面                       |  |  |  |
| お気に入り名                         |  |  |  |
| <b>72572</b>                   |  |  |  |
| 利用人数                           |  |  |  |
| 4                              |  |  |  |
| 催し物名                           |  |  |  |
| テスト練習                          |  |  |  |
| 設定                             |  |  |  |
| 爻 取消                           |  |  |  |

| 足立区施設予約システム      |        |
|------------------|--------|
| 予約お気に入り登録完了      |        |
|                  | לפיעים |
| お気に入り条件を登録しました。  |        |
| ての     ての     西へ |        |
|                  |        |
|                  |        |
|                  |        |
|                  |        |
|                  |        |
|                  |        |

- ① 設定した予約のお気に入りの確認画面が表示されます。
- 12 設定をクリックします。

③ 設定した予約のお気に入りの登録完了画面が表示されます。

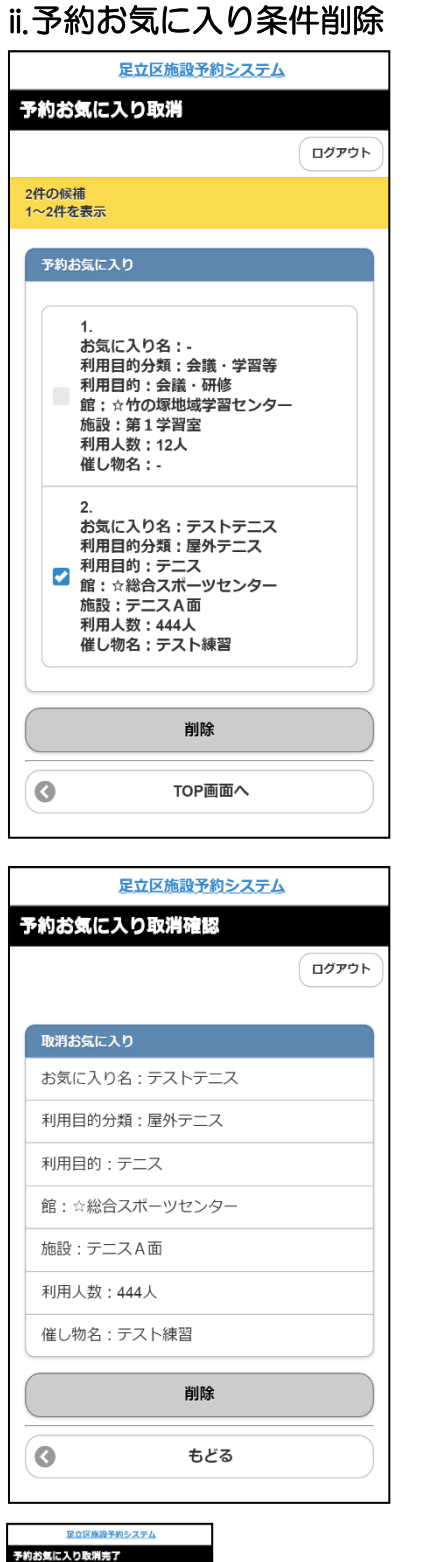

0770

お気に入り条件を削除しました。

TOP画面へ

0

- 施設予約のトップページより、利用者登録番号、パスワードを入力し、 ログインをクリックします。
   認証が成功すると、「登録されている方の専用メニュー」が表示され ます。(4.1①参照)
- ② 予約お気に入り削除をクリックします。(4.1①参照)
- ③ 登録済みの検索条件より、削除するお気に入り条件の" ☑"を選択し、削除をクリックします。

- ④ 設定した予約のお気に入り取消の確認画面が表示されます。
- ⑤ 削除をクリックします。

- ⑥ 選択したお気に入りの明細が削除されます。
  - ※TOP 画面へ ⇒登録者専用メニューを表示します。 ログアウト ⇒ログアウトして、トップ画面を表示します。

#### iii. 抽選お気に入り条件登録

よく申込む抽選をお気に入り条件に登録しておくと、日々の申込みをスムーズに行うことができます。

| 足                | 立区施設予約システ | 4     |
|------------------|-----------|-------|
| 分類設定             |           |       |
|                  |           | לכיעה |
| 3件の候補<br>1~3件を表示 |           |       |
|                  |           |       |
| テニスコート           |           | Ø     |
| 野球場              |           | Ø     |
| 運動場              |           | ٥     |
| 0                | もどる       |       |

| 足立区施設予約システム                            |              |
|----------------------------------------|--------------|
| 館設定                                    |              |
|                                        | ללידט        |
| 8件の候補<br>1~8件を表示                       |              |
| 選択情報                                   |              |
| 抽選分類:テニスコート                            |              |
| 総合スポーツセンター                             | Ø            |
| 平野運動場                                  | Ø            |
| 千住スポーツ公園                               | Ø            |
| 宮元公園                                   | $\mathbf{O}$ |
| 竹の塚第六公園                                | $\mathbf{O}$ |
| 尾竹橋公園                                  | Ø            |
| 上沼田東公園                                 | Ø            |
| 江北公園                                   | Ø            |
| ಕಿಲಿ ಕಿಲಿ ಕಿಲಿ ಕಿಲಿ ಕಿಲಿ ಕಿಲಿ ಕಿಲಿ ಕಿಲ |              |

- 施設予約のトップページより、利用者登録番号、パスワードを入力し、 ログインをクリックします。
   認証が成功すると、「登録されている方の専用メニュー」が表示されます。(4.1①参照)
- ② 抽選お気に入り登録をクリックします。(4.1①参照)
- ③ 登録したい抽選分類をクリックします。

※ログインしている方が申込可能な「抽選分類」のみ表示されます。

④利用館を選択します。

⑤ 施設を選択します。

| 足立区施設予約システム                                 |       |
|---------------------------------------------|-------|
| 施設設定                                        |       |
|                                             | ללעקם |
| 2件の候補<br>1~2件を表示                            |       |
|                                             |       |
| 選択情報                                        |       |
| 抽選分類:テニスコート                                 |       |
| 館:総合スポーツセンター                                |       |
| テニスコートA~F(照明なし)                             | Ø     |
| テニスコートGH(照明あり)                              | Ø     |
| ර ಕ්රී ප්රී ප්රී ප්රී ප්රී ප්රී ප්රී ප්රී ප |       |

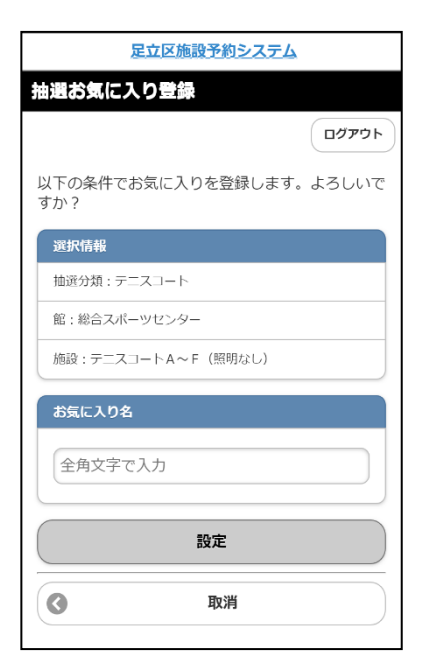

- ⑥ 抽選お気に入り登録画面に、選択した抽選分類、館、施設名が表示されます。
- ⑦ お気に入り名を全角20文字以内で入力します。(未入力も可能。) 設定ボタンをクリックします。

⑧ 抽選お気に入り条件の登録が完了します。

|        | 足立区施設予約システ | 4      |
|--------|------------|--------|
| 抽選お気にノ | しり登録完了     |        |
|        |            | לכיעהם |
| お気に入り条 | 牛を登録しました。  |        |
| 0      | TOP画面へ     |        |
|        |            |        |
|        |            |        |
|        |            |        |
|        |            |        |
|        |            |        |
|        |            |        |
|        |            |        |
|        |            |        |
|        |            |        |
|        |            |        |
|        |            |        |
|        |            |        |

### iv. 抽選お気に入り条件削除

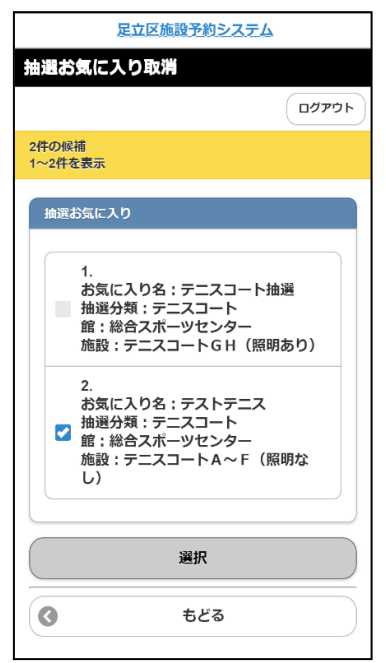

| 足立区施設予約システム         |   |  |  |  |
|---------------------|---|--|--|--|
| 抽選お気に入り取消確認         |   |  |  |  |
| רסידעם              | ) |  |  |  |
|                     |   |  |  |  |
| 取消お気に入り             |   |  |  |  |
| お気に入り名:テストテニス       |   |  |  |  |
| 抽選分類:テニスコート         |   |  |  |  |
| 館:総合スポーツセンター        |   |  |  |  |
| 施設:テニスコートA~F (照明なし) |   |  |  |  |
| 削除                  |   |  |  |  |
| ර ප්රීම             |   |  |  |  |
|                     |   |  |  |  |

 足立区施設予約システム

 抽選お気に入り取消売了

 ログアウト

 お気に入り条件を削除しました。

 ③

 TOP画面へ

- 施設予約のトップページより、利用者登録番号、パスワードを入力 し、ログインをクリックします。
   認証が成功すると、「登録されている方の専用メニュー」が表示され ます。(4.1①参照)
- ② 抽選お気に入り削除をクリックします。(4.1①参照)
- ③ 登録済みの検索条件より、削除するお気に入り条件の" ☑"を選択し、選択をクリックします。

- ④ 設定した抽選のお気に入り取消の確認画面が表示されます。
- ⑤ 削除をクリックします。

- ⑥ 選択したお気に入りの明細が削除されます。
  - ※TOP 画面へ ⇒登録者専用メニューを表示します。
    ログアウト ⇒ログアウトして、トップ画面を表示します。

# v. メールアドレス登録・削除

| 足立区施設予約システム                                                                                                    | 1                        | 施設予約のトップページより、利用者登録番号、パスワードを入力し、                                                                                                    |
|----------------------------------------------------------------------------------------------------|--------------------------|----------------------------------------------------------------------------------------------------|
| メールアドレス登録・変更・削除                                                                                                    |                          | ログインをクリックします。                                                                                                    |
| ריעקם (ניעקם (ניגע)                                                                                                    |                          | 認証が成功すると、「登録されている方の専用メニュー」が表示され                                                                                                    |
| アドレスを空白にしたまま決定ボタンを押すと、登                                                                                                    |                          | ます。(4.1①参照)                                                                                                    |
| 録されているアドレスは削除されます。                                                                                                    | $\bigcirc$               |                                                                                                    |
| 現在のアドレス1                                                                                                    | 2                        | メールアドレス変更をクリックしより。(4.1①参照)                                                                                                    |
| test@test.com                                                                                                    | 3                        | 現在登録されているメールアドレスがある場合は表示されます                                                                                                    |
| メールアドレス1入力                                                                                                    | 0                        |                                                                                                    |
| test@test.com                                                                                                    |                          | 【登録する場合】                                                                                                    |
|                                                                                                    |                          | メールアドレス1入力欄、メールアドレス2入力欄に、                                                                                                    |
| メール通知                                                                                                    |                          | メールアドレスを半角英数字記号で入力します。                                                                                                    |
| ● する                                                                                                    |                          |                                                                                                    |
| しない                                                                                                    |                          | ※メール通知の「する」にチェックをつけるとメールでお知らせを受け取ることができます。                                                                                                    |
| 現在のアドレス2                                                                                                    |                          | 【光明会才ス担合】                                                                                                    |
| <登録されていません>                                                                                                    |                          | 【 <sup>1</sup> 月1159 <sup>1</sup> 05 <sup>1</sup> 05 <sup>1</sup> 05 <sup>1</sup> 05 <sup>1</sup> 15 <sup>1</sup> 15 |
| メールアドレス2入力                                                                                                    |                          | 内容を削除し、空欄にします。                                                                                                    |
|                                                                                                    |                          |                                                                                                    |
| 半角英数子記号を入力                                                                                                    | 4                        | 決定をクリックします。                                                                                                    |
| メール通知                                                                                                    | 5                        | 確認メッセージが表示されます                                                                                                    |
| <ul> <li>する</li> </ul>                                                                                                    | 0                        | $\Box K \overline{K} \overline{V} \overline{V} \overline{V} \overline{V} \overline{V} \overline{V} \overline{V} V$                                                                                                    |
| ● しない                                                                                                    |                          |                                                                                                    |
|                                                                                                    |                          |                                                                                                    |
| 迷惑メール対策を行なっている場合、                                                                                                    |                          |                                                                                                    |
| city.adachi.tokyo.jpドメインからのメールを受信で<br>きるように設定してください。                                                                                                    |                          |                                                                                                    |
| 決定                                                                                                    |                          |                                                                                                    |
|                                                                                                    |                          |                                                                                                    |
| ・         ・         ・         ・         ・         ・         ・         ・         ・         ・         ・         ・         ・         ・         ・         ・         ・         ・         ・         ・         ・         ・         ・         ・         ・         ・         ・         ・         ・         ・         ・         ・         ・         ・         ・         ・         ・         ・         ・         ・         ・         ・         ・         ・         ・         ・         ・         ・         ・         ・         ・         ・         ・         ・         ・         ・         ・         ・         ・         ・         ・         ・         ・         ・         ・         ・         ・         ・         ・         ・         ・         ・         ・         ・         ・         ・         ・         ・         ・         ・         ・         ・         ・         ・         ・         ・         ・         ・         ・         ・         ・         ・         ・         ・         ・         ・         ・         ・         ・         ・         ・         ・         ・         ・         ・         ・         ・ |                          |                                                                                                    |
|                                                                                                    |                          |                                                                                                    |
| 足立区施設予約システム                                                                                                    | $\overline{\mathcal{O}}$ | メールアドレス設定完了画面が表示されます。                                                                                                    |
| メールアドレス設定完了                                                                                                    |                          |                                                                                                    |
| לידעם                                                                                                    |                          |                                                                                                    |
| メールアドレス設定の変更が完了しました。                                                                                                    |                          |                                                                                                    |
| 変更されたメールアドレスに確認のメールが送信さ<br>れます。                                                                                                    |                          |                                                                                                    |
| ※メールアドレス登録・変更時の注意※<br>迷惑メール対策を行なっている場合、<br>city adachi.tokyo.jpドメインからのメールを受信で<br>きるとうご思念してください                                                                                                    |                          |                                                                                                    |
|                                                                                                    |                          |                                                                                                    |
|                                                                                                    |                          |                                                                                                    |
|                                                                                                    |                          |                                                                                                    |
|                                                                                                    |                          |                                                                                                    |
|                                                                                                    |                          |                                                                                                    |
|                                                                                                    |                          |                                                                                                    |

vi. パスワード変更

| 足立区施設予約システム                                                                                         |
|----------------------------------------------------------------------------------------------------|
| パスワード変更                                                                                             |
| רלידנים                                                                                             |
|                                                                                                    |
| 現在のバスワード                                                                                            |
| 半角英数字で入力                                                                                            |
| 新しいパスワード                                                                                            |
| 半角英数字で入力                                                                                            |
| 新しいパスワード(確認)                                                                                        |
| 半角英数字で入力                                                                                            |
| 登録済メールアドレスに、確認メールが届きます。<br>迷惑メール対策を行っている場合、<br>city.adachi.tokyo.jpドメインからのメールを受信で<br>きるように設定してください。 |
| 決定                                                                                                  |
|                                                                                                    |
|                                                                                                    |

- 施設予約のトップページより、利用者登録番号、パスワードを入力し、
   ログインを クリックします。
   認証が成功すると、「登録されている方の専用メニュー」が表示されます。(4.1①参照)
- ② パスワード変更をクリックします。(4.1①参照)
- ③ 現在のパスワードを入力します。 新しいパスワード欄、新しいパスワード確認欄に、新しいパスワードを入力します。
- ④ 決定をクリックします。

※認証前の画面に戻ります。 新しいパスワードで認証してください。

※お知らせメールを登録している場合には、確認メールが送信されます。

# 5. 情報照会メニュー

# 5.1 施設の空き状況

| 足立区施設予約システム                                                                                                    |
|----------------------------------------------------------------------------------------------------|
| 認証前メニュー                                                                                                    |
|                                                                                                    |
| お知らせ                                                                                                    |
| ご注意:検証環境です。!!!!                                                                                                    |
| <売川河川敷スポーツ施設の一部利用再開の<br>お知らせ>                                                                                                    |
| 台風19号の被害により荒川河川敷野球場・球<br>技場の利用を中止しておりましたが、一部施<br>段(下記対象施設参照)について事終了の<br>目途が立ちましたので、利用を再開いたしま<br>す。その他施設につきましても、利用再開に<br>なりましたら、あらためてホームページ等で<br>ご案内させていただきます。 |
| 【対象施設】<br>•日の出緑地野球場E・F面<br>•千住新橋野球場A・C・D面<br>•五反野野球場A・B面<br>•西新井橋緑地野球場A面                                                                                      |
| 【利用再開予定日】<br>令和2年1月6日(月曜日)から<br>※工事の進捗状況等により遅れる可能性もご<br>ざいます。                                                                                                 |
| 【申込方法】<br>区内22箇所総合受付窓口及び電話またはイン<br>ターネット(足立区施設予約システム)<br>令和2年1月6日(月曜日)午前9時から                                                                                  |
| ※対象の申込利用期間は、1月6日(月曜日)<br>から1月31日(金曜日)利用分です。                                                                                                    |
| 利用者番号                                                                                                    |
| 半角数字で入力                                                                                                    |
| パスワード                                                                                                    |
| 半角英数字で入力                                                                                                    |
| パスワードを忘れた方はこちら                                                                                                    |
| ログイン                                                                                                    |
| 施設空き状況                                                                                                    |
| 個人,仿得檢索                                                                                                    |
|                                                                                                    |
| 田運期間確認                                                                                                    |
| 特定商取引表に基づく表記                                                                                                    |
| 足立区施設予約システム                                                                                                    |
| 空き検索TOP                                                                                                    |
|                                                                                                    |

| 目的・日時 | から     | Ø |
|-------|--------|---|
| 目的から  |        | Ø |
| 施設から  |        | Ø |
| 地域から  |        | Ø |
| 0     | TOP画面へ |   |
|       |        |   |
|       |        |   |
|       |        |   |

#### 情報の照会は、利用者登録をしていない方も利用することができます。

① 施設予約のトップページより、施設空き状況をクリックします。

- ② 施設の空き状況を検索する条件をクリックします。
- 地域から(③-1へ)
- 目的から (③-2へ)
- 施設から(③-3へ)

5. 情報照会メニュー

# ★ 地域から <u> 足立区施設予約システム</u>

| 地域選択             |     |              |
|------------------|-----|--------------|
| 5件の候補<br>1~5件を表示 |     |              |
|                  |     |              |
| 北東部              |     | $\mathbf{O}$ |
| 北西部              |     | Ø            |
| 南東部              |     | Ø            |
| 南西部              |     | Ø            |
| 千住               |     | Ø            |
| 0                | もどる |              |
|                  |     |              |
|                  |     |              |

| 足立区施設予約システム      |   |
|------------------|---|
| 利用館選択            |   |
| 5件の候補<br>1~5件を表示 |   |
|                  |   |
| 選択情報             |   |
| 地域:北東部           |   |
| ☆佐野地域学習センター      | Ø |
| ☆保塚地域学習センター      | Ø |
| ☆花畑地域学習センター      | Ø |
| ☆総合スポーツセンター      | Ø |
| ☆ <b>平野運動場</b>   | Ø |
| ಕಿಲಿತ            |   |
|                  |   |

足立区施設予約システム

| 引用施設選択           | 8      |   |
|------------------|--------|---|
| 8件の候補<br>1~8件を表示 |        |   |
| 選択情報             |        |   |
| 地域:北東部           |        |   |
| 館:☆佐野地b          | 送習センター |   |
| 第1学習室            |        | Ø |
| 第2学習室            |        | Ø |
| 第1・第2            | 学習室    | Ø |
| 教養室(和語           | 室)     | Ø |
| レクリエー            | ションホール | Ø |
| 体育館全面            |        | Ø |
| 体育館1/2           | 2 A    | Ø |
| 体育館1/2           | 2 B    | Ø |
| 0                | もどる    |   |
| 3                | もどる    |   |

③-1.i. 地域をクリックします。

③-1.ii. 館をクリックします。

③-1.iii.施設をクリックします。(④へ)

#### ★ 利用目的から

| 足立区施             | <u>設予約システム</u> |   |
|------------------|----------------|---|
| 利用目的分類選択         |                |   |
| 9件の候補<br>1~9件を表示 |                |   |
| 会議・学習等           |                | Ø |
| 趣味・文化活動          |                | Ø |
| 音楽               |                | Ø |
| ダンス・体操・演劇        |                | Ø |
| 屋内スポーツ           |                | Ø |
| 屋外テニス            |                | Ø |
| 野球               |                | Ø |
| 屋外スポーツ           |                | Ø |
| 講演・発表等           |                | Ø |
| 0                | もどる            |   |

③-2.i.利用目的分類をクリックします。

|                  | 足立区施設予約システム   |   |
|------------------|---------------|---|
| 利用目的選拔           | र             |   |
| 3件の候補<br>1~3件を表示 |               |   |
| 選択情報             |               |   |
| 目的分類:会調          | 載・学習等         |   |
| 会議・研修            |               | Ø |
| 会議・研修            | (音響使用)        | Ø |
| 勉強会・学            | <u></u><br>딸순 | Ø |
| 3                | もどる           |   |
|                  |               |   |
|                  |               |   |
|                  |               |   |
|                  |               |   |

③-2.ii. 利用目的をクリックします。

#### 5. 情報照会メニュー

| 足立区施設予約システム        |   |
|--------------------|---|
| 利用館選択              |   |
| 16件の候補<br>1~10件を表示 |   |
| 選択情報               |   |
| 目的分類:会議・学習等        |   |
| 目的:勉強会・学習会         |   |
| ☆生涯学習センター          | Ø |
| ☆竹の塚地域学習センター       | Ø |
| ☆中央本町地域学習センター      | Ø |
| ☆東和地域学習センター        | Ø |
| ☆佐野地域学習センター        | Ø |
| ☆舎人地域学習センター        | Ø |
| ☆保塚地域学習センター        | Ø |
| ☆江北地域学習センター        | Ø |
| ☆興本地域学習センター        | Ø |
| ☆伊興地域学習センター        | Ø |
| 次へ                 |   |
| ර ಕಿಲಿಂತ           |   |

| 」用施設選          | <u> 足立区施設予約システム</u><br>沢 |              |
|----------------|--------------------------|--------------|
| 件の候補<br>~5件を表示 |                          |              |
|                |                          |              |
| 選択情報           |                          |              |
| 目的分類: 会        | 会議・ 子習等                  |              |
| 目的:勉強会         | ☆・学習会                    |              |
| 館:☆佐野地         | 地域学習センター                 |              |
| 第1学習話          | ž                        | Ø            |
| 第2学習室          | Z                        | Ø            |
| 第1・第2          | 2学習室                     | $\mathbf{O}$ |
| 教養室(利          | 印室)                      | Ø            |
| レクリエ-          | ーションホール                  | Ø            |
| 0              | もどる                      |              |
|                |                          |              |
|                |                          |              |
|                |                          |              |
|                |                          |              |
|                |                          |              |
|                |                          |              |

③-2.前.館をクリックします。

③-2.iv. 施設をクリックします。(④へ)

| ★ 施設から                                                        |                                                  |
|---------------------------------------------------------------|--------------------------------------------------|
| 足立区施設予約システム                                                   | ② 2: 恋きば辺ちまテオス施設の夕称ち、反立宮以内でした! ます                |
| 施設名検索                                                         | 3-3.1.空され沈を衣小する施設の名称を、5文子以内で入力します。<br>絵画をクリックレキオ |
| 検索したい施設名を5文字まで入力できます。                                         | 快来をクリックしょう。                                      |
| 部分一致した施設を検索します。<br>(総合スボーツセンター → 総合スボー)<br>(ギャラクシティー → ギャラクシ) | ※施設の名称は、館の名前になります。(例 高砂野球場)                      |
| 施設名                                                           |                                                  |
| 全角文字で入力                                                       |                                                  |
| 検索                                                            |                                                  |
| S ಕೆಜಿತ                                                       |                                                  |
|                                                               |                                                  |
|                                                               |                                                  |
|                                                               |                                                  |

| 足                | 立区施設予約システム |   |
|------------------|------------|---|
| 利用施設選択           |            |   |
| 8件の候補<br>1~8件を表示 |            |   |
| 選択情報             |            |   |
| 館:☆佐野地域5         | 学習センター     |   |
| 第1学習室            |            | Ø |
| 第2学習室            |            | Ø |
| 第1・第2学           | 習室         | Ø |
| 教養室(和室           | )          | Ø |
| レクリエーシ           | ョンホール      | Ø |
| 体育館全面            |            | Ø |
| 体育館1/2           | Α          | Ø |
| 体育館1/2           | В          | Ø |
| 0                | もどる        |   |

③-3.ii.施設をクリックします。(④へ)

5. 情報照会メニュー

| 足立区施設予約システム<br>期間設定                    | 4 | 空き状況を参照したい日付を選択します。<br>日付の下に表示されている"▼"をクリックします。 |
|----------------------------------------|---|-------------------------------------------------|
| 月日將定<br>2020 〇 年 <b>〇</b> 月 <b>〇</b> 日 |   | 検索開始をクリックします。                                   |
| 曜日指定                                   |   |                                                 |
| 月曜日                                    |   |                                                 |
| 火曜日                                    |   |                                                 |
| 水曜日                                    |   |                                                 |
| 木曜日                                    |   |                                                 |
| 金曜日                                    |   |                                                 |
| 土曜日                                    |   |                                                 |
| 日曜日                                    |   |                                                 |
| 祝日                                     |   |                                                 |
|                                        |   |                                                 |
| 検索開始                                   |   |                                                 |
| • ಕ೭३                                  |   |                                                 |
|                                        |   |                                                 |

| 足立区施設予約システム                             |  |
|-----------------------------------------|--|
| 施設空き状況                                  |  |
|                                         |  |
| 表示情報                                    |  |
| ☆佐野地域学習センター                             |  |
| 第1学習室                                   |  |
|                                         |  |
| 2020年2月1日(土)                            |  |
| ← 午前 〇<br>午後 ×                          |  |
| 夜間 〇                                    |  |
|                                         |  |
| ~~~~~~~~~~~~~~~~~~~~~~~~~~~~~~~~~~~~~~~ |  |
| 2020年2月7日(金)                            |  |
| 午前 ×                                    |  |
| 午後×<br>夜間 O                             |  |
| - ×                                     |  |
| 前週次週                                    |  |
| ර ಕಿ <                                  |  |
| ③ TOP画面へ                                |  |

⑤ 空き状況が表示されます。

※続けて予約をする場合は空きを表す「O」をクリックします。

|       | 足立区施設予約システム |
|-------|-------------|
| 施設空き  | 5状況         |
|       |             |
| 表示情   |             |
| ☆佐野   | 地域学習センター    |
| 第1字   | 2웹포         |
| 2020£ | F2月1日(土)    |
| 空き情報  | 報           |
| 午前(   | D           |
| 午後:   | ĸ           |
| 夜間(   | D           |
| - ×   |             |
| _     |             |
|       | ロジョンして予約    |
| 前日    | 翌日          |
| 0     | もどる         |
| 0     | TOP画面へ      |
|       |             |
|       |             |
|       |             |
|       |             |
|       |             |
|       |             |
|       |             |
|       |             |
|       |             |
|       |             |
|       |             |
|       |             |
|       |             |
|       |             |
|       |             |
|       |             |
|       |             |
|       |             |
|       |             |
|       |             |
|       |             |
|       |             |
|       |             |
|       |             |
|       |             |
|       |             |
|       |             |
|       |             |
|       |             |

⑥ 予約をする場合はログインして予約をクリックします。

# 5.2 抽選の一覧

| テニスコート<br>野球場<br>運動場<br>③<br>TOP画面へ          | 「類選択<br>件の候補<br>~3件を表示 |        |   |
|----------------------------------------------|------------------------|--------|---|
| 野球場     シ       運動場     シ       C     TOP画面へ | テニスコー                  | ۲      | Ø |
| 達動場 💽<br>《 TOP画面へ                            | 野球場                    |        | Ø |
| TOP画面へ                                       | 運動場                    |        | Ø |
|                                              | 0                      | TOP画面へ |   |
|                                              |                        |        |   |

- 施設予約のトップページより、
   抽選期間確認をクリックします。(5.1①参照)
- ② 抽選分類をクリックします。

|        | 足立区施設予約システム |  |
|--------|-------------|--|
| 抽選一覧   |             |  |
|        |             |  |
| テニスコー! | •           |  |
| 抽選対象:  | 2月          |  |
| 受付期間:  | 1月1日~1月8日   |  |
| 0      | もどる         |  |
| 0      | TOP画面へ      |  |
|        |             |  |
|        |             |  |
|        |             |  |
|        |             |  |
|        |             |  |

③ 抽選対象月と受付期間が表示されます。

# 5.3 個人·広場検索

| シヤンル設定         個人利用・スポーツ広場を検索する条件を指定してください。         次次対象         ● 個人利用         スポーツ広場         18件の候補         1~10件を表示         ダへて         夏へて         運目指定なし         卓球         パドミントン         ファミリーテニス         ノバドミントン         ノバドランドテニス         パ、ウンドテニス         パ、ドルテニス         パ、ドルテニス         パ、レーボール                                                                                                    | 足立区施設予約システム                    |        |  |
|----------------------------------------------------------------------------------------------------|--------------------------------|--------|--|
| 検索対象         ● 個人利用         ● スポーツ広場         18件の候補         1~10仟を表示            ずへて             ずへて             ずへて             ずへて             ずへて             「すへて             すべて             ずへて             すべて             すべて             すべて             すべて             すべて             すべて             なし             す、         、            プアミリーテニス             パ、         ・            パ、         ・         、         ・ | ジャンル設定<br>個人利用・スポーツ広場を検索する条件を打 | 旨定してくだ |  |
| <ul> <li>● 個人利用</li> <li>● スポーツ広場</li> <li>18件の候補<br/>1~10件を表示</li> <li>「すへて ●</li> <li>種目指定なし ●</li> <li>卓球 ●</li> <li>バドミントン ●</li> <li>ファミリーテニス ●</li> <li>バドミントン ●</li> <li>ファミリーテニス ●</li> <li>バウンドテニス ●</li> <li>バウンドテニス ●</li> <li>バトルテニス ●</li> <li>バドルテニス ●</li> <li>バトルテニス ●</li> <li>バレーボール ●</li> </ul>                                                                                                    | 検索対象                           |        |  |
| スポーツ広場         18件の候補         1~10件を表示         すへて       2         種目指定なし       2         卓球       3         バドミントン       3         ファミリーテニス       3         ビーチボールバレー       3         バウンドテニス       3         バトルテニス       3         バレーボール       3                                                                                                    | ○ 個人利用                         |        |  |
| 18件の候補<br>1~10件を表示         すべて       ②         薄成       ③         卓球       ③         「バトミントン       ③         ファミリーテニス       ③         ブァミリーテニス       ④         バトミントン       ③         パウンドテニス       ④         バマクットボール       ④         パトルテニス       ④         パレーボール       ●                                                                                                    | <ul> <li>スポーツ広場</li> </ul>     |        |  |
| すべて       シ         種目指定なし       シ         卓球       シ         パドミントン       シ         ファミリーテニス       シ         ファミリーテニス       シ         パウンドテニス       シ         パウンドテニス       シ         パドルテニス       シ         パレーボール       シ                                                                                                    | 18件の候補<br>1~10件を表示             |        |  |
| 種目指定なし     ●       卓球     ●       パドミントン     ●       ファミリーテニス     ●       ビーチボールパレー     ●       パウンドテニス     ●       パンケットボール     ●       パトルテニス     ●       パレーボール     ●                                                                                                    | রশব                            | Ø      |  |
| 卓球     シ       バドミントン     シ       ファミリーテニス     シ       ビーチボールバレー     シ       バウンドテニス     シ       バウンドテニス     シ       バスケットボール     シ       バドルテニス     シ       バレーボール     シ                                                                                                    | 種目指定なし                         | Ø      |  |
| バドミントン     >       ファミリーテニス     >       ビーチボールバレー     >       バウンドテニス     >       バウンドテニス     >       バスケットボール     >       バトルテニス     >       バレーボール     >                                                                                                    | 卓球                             | Ø      |  |
| ファミリーテニス     シ       ビーチボールバレー     シ       バウンドテニス     シ       バケットボール     シ       バトルテニス     シ       バレーボール     シ                                                                                                    | バドミントン                         | Ø      |  |
| ビーチボールバレー     シ       バウンドテニス     シ       バスケットボール     シ       バトルテニス     シ       バレーボール     シ                                                                                                    | ファミリーテニス                       | Ø      |  |
| バウンドテニス                                                                                                    | ビーチボールバレー                      | Ø      |  |
| バスケットボール     シ       バドルテニス     シ       バレーボール     シ                                                                                                    | バウンドテニス                        | Ø      |  |
| バドルテニス<br>バレーボール                                                                                                    | バスケットボール                       | Ø      |  |
| バレーボール                                                                                                    | パドルテニス                         | Ø      |  |
|                                                                                                    | バレーボール                         | Ø      |  |
| **                                                                                                    | <b>次へ</b>                      |        |  |
| C TOP画面へ                                                                                                    | TOP画面へ                         |        |  |

| 足                | 立区施設予約システ | 4 |
|------------------|-----------|---|
| 地域設定             |           |   |
| 6件の候補<br>1~6件を表示 |           |   |
| ৰুশ্ব            |           | Ø |
| 北東部              |           | Ø |
| 北西部              |           | Ø |
| 南東部              |           | Ø |
| 南西部              |           | Ø |
| 千住               |           | Ø |
| 3                | もどる       |   |

- 施設予約のトップページより、
   個人・広場検索をクリックします。(5.1①参照)
- ② 個人利用・スポーツ広場の検索する条件を選択しします。
- ③ 目的をクリックします。

③ 地域をクリックします。

#### 5. 情報照会メニュー

| 足立区施設予約システム |   |
|-------------|---|
| 期間設定        |   |
| 今週          | Ø |
| 来週          | Ø |
| 月日指定        |   |
| ♥用♥₽        |   |
| 検索開始        |   |
| 🔇 ಕ್ಷಿಕಿತ   |   |
|             |   |
|             |   |

足立区施設予約システム

#### ③ 検索期間を設定します。

- •「今週」は今週を検索条件にします。
- •「来週」は来週を検索条件にします。
- •「月日指定」は検索条件にしたい日付を選択します。 日付の下に表示されている"▼"をクリックします。

検索開始をクリックします。

③ イベント情報が表示されます。

※複数のイベント情報の参照は次のイベントをクリックします。

| イベント情        | ŧ                |
|--------------|------------------|
| 個人利用         |                  |
| 開催日:20       | 020年2月5日(水)      |
| 開演:15:3      | 30               |
| 終演:18:0      | 00               |
| 開催場所:<br>館全面 | ☆中央本町地域学習センター 体育 |
| イベントの        | 內容 : バスケットボール    |
| 問い合わせ        | 先:03-3852-1431   |
| 次のイベン        | · ト              |
| 3            | もどる              |
| 0            | TOP画面へ           |